- PSpice рассчитывает такие характеристики электронных цепей:
- .Режим по постоянному току в «рабочей точке» (Bias Point);
- .режим по постоянному току при вариации источников постоянного напряжения или тока, температуры и других параметров цепи (DC Sweep);
- .чувствительность характеристик цепи к вариации параметров компонентов в режиме по постоянному току (Sensitivity);
- .малосигнальные передаточные функции в режиме по постоянному току (Transfer Function);
- .характеристики линеаризованной цепи в частотной области при воздействии одного или нескольких сигналов (AC Sweep);
- .спектральную плотность внутреннего шума (Noise Analysis);
- .переходные процессы при воздействии сигналов различной формы (Transient Analysis);
- .спектральный анализ (Fourier Analysis);
- ."статистические испытания по методу Монте-Карло и расчет наихудшего случая (Monte Carlo/Worst Case);
- .Многовариантный анализ при вариации температуры (Temperature) и других параметров (Parametric).

| Имя           | Назначение                                                                                           |
|---------------|----------------------------------------------------------------------------------------------------|
| Расчет станда | артных характеристик                                                                                 |
| .AC           | Расчет частотных характеристик                                                                       |
| .DC           | Расчет режима по постоянному току                                                                    |
| .FOUR         | Спектральный анализ                                                                                  |
| .NOISE        | Расчет уровня внутреннего шума                                                                       |
| .OP           | Передача в выходной файл параметров схемы, линеаризованной в окрестности рабочей точки               |
| .SENS         | Расчет малосигнальных чувствительностей в режиме по постоянному току                                 |
| .TF           | Расчет малосигнальных передаточных функций в режиме по постоянному току                              |
| .IRAN         | Расчет переходных процессов                                                                          |
| Управление в  | ыдачей результатов                                                                                   |
| .PLOT         | Представление результатов расчета в выходном файле в виде<br>графиков построенных в текстовом режиме |

| Имя     | Назначение                                                                             |
|---------|----------------------------------------------------------------------------------------|
| .PRINT  | Представление результатов расчета в выходном файле в виде<br>таблиц                    |
| .PROBE  | Передача данных в графический постпроцессор Probe                                      |
| .VECTOR | Создание файла с результатами моделирования цифровых<br>устройств                      |
| .WATCH  | Выдача промежуточных результатов анализа на экран программы<br>PSpice в текстовом виде |
| .WIDTH  | Назначение длины строк выходного файла                                                 |

| Имя           | Назначение                                 |  |
|---------------|--------------------------------------------|--|
| Многовариантн | ыйанализ                                   |  |
| .STEP         | Вариация параметров                        |  |
| .TEMP         | Назначение температуры окружающей среды    |  |
| Вспомогательн | ые файлы, определение функций и параметров |  |
| .END          | Конец задания                              |  |
| .FUNC         | Определение функции                        |  |
| .INC          | Включение во входной файл другого файла    |  |
| .LIB          | Подключение библиотеки моделей компонентов |  |
| .PARAM        | Определение глобальных параметров          |  |

| Имя                | Назначение                                                      |
|--------------------|-----------------------------------------------------------------|
| Статистический ана | лиз                                                             |
| .MC                | Статистический анализ по методу Монте -Карло                    |
| .WCASE             | Расчет наихудшего случая                                        |
| Модели устройств   |                                                                 |
| .ENDS              | Конец описания макромодели                                      |
| .DISTRIBUTION      | Табличное определение закона распределения случайных<br>величин |
| .MODEL             | Описание моделей компонентов                                    |
| .SUBCKT            | Начало описания макромодели                                     |

| Задание <mark>н</mark> ачальны | х условий                                                                                                    |  |  |  |  |  |  |  |
|--------------------------------|----------------------------------------------------------------------------------------------------|--|--|--|--|--|--|--|
| .IC                            | Задание начальных условий                                                                                                    |  |  |  |  |  |  |  |
| LOADBIAS                       | Считывание из файла узловых потенциалов схемы                                                                                   |  |  |  |  |  |  |  |
| NODESET                        | Задание узловых потенциалов по постоянному току на начальной итерации                                                           |  |  |  |  |  |  |  |
| SAVEBIAS                       | Запись в файл узловых потенциалов схемы                                                                                         |  |  |  |  |  |  |  |
| Прочие директивь               | 1                                                                                                    |  |  |  |  |  |  |  |
| ALIASES                        | Начало списка соответствий имен выводов графических<br>обозначений компонентов именам цепей схемы , к которым они<br>подключены |  |  |  |  |  |  |  |
| ENDALIASES                     | Конец списка соответствий                                                                                                    |  |  |  |  |  |  |  |
| .EXTERNAL                      | Спецификациявнешних портов                                                                                                    |  |  |  |  |  |  |  |
| OPTIONS                        | Установка параметров и режимов работы программы                                                                                 |  |  |  |  |  |  |  |
| STIMLIB                        | Задание имени файла с описанием внешних воздействий                                                                             |  |  |  |  |  |  |  |
| STIMULUS                       | Залание внешних возлействий                                                                                                    |  |  |  |  |  |  |  |

| Имя   | Назначение                                                                                                    |
|-------|----------------------------------------------------------------------------------------------------|
| .TEXT | Задание текстовых переменных, текстовых выражений или имен<br>файлов используемых в описании цифровых устройств |
| *     | Комментарий                                                                                                    |
| ;     | Комментарий в конце строки                                                                                      |
| +     | Продолжение строки                                                                                              |

При работе с OrCAD Capture аналогичные директивы моделирования задаются или редактируются по командам PSpice>New/Edit Simulation Profile.

| 🛂 File Edit View Place Macro                                                 | PSpice Accessories Options Window | Help                      |
|------------------------------------------------------------------------------|-----------------------------------|---------------------------|
|                                                                              | New Simulation Profile            |                           |
| SCHEMATIC1-bias                                                              | Run F11 🗗                         | 1 1                       |
| 5                                                                            | View Simulation Results F12       |                           |
|                                                                              | View Output File                  | 64 H H                    |
| Provide anternation anternation anternation anter-                           | Create Netlict                    | 603 - 1002<br>6034 - 4024 |
| $(x_1, x_2, x_3, x_4, x_1, x_2, x_3, x_4, x_4, x_4, x_4, x_4, x_4, x_4, x_4$ |                                   |                           |
|                                                                              |                                   |                           |
| terre mente mente mente me                                                   | Advanced Analysis                 | ist tist                  |
|                                                                              | Magaatia Dariapar                 |                           |
| ante morte morte morte mo                                                    | Magnetic Designer                 | 25 M                      |
| tota tituta tituta tituta tit                                                | Markers •                         | 6 18i                     |
|                                                                              | Dias Daiaka                       |                           |
|                                                                              | Bias Points                       |                           |

# Создадим новый профиль моделирования

| New Simulation             | E E    |
|----------------------------|--------|
| Name:                      | Create |
| DC_model                   |        |
| Inherit From:              | Cancel |
| none                       |        |
| Root Schematic: SCHEMATIC1 |        |

И сохраним установленные параметры. На всякий случай.

| nalysis type:<br>"ime Domain (Transient) 💌                    | Run to time: 1000ns seconds (TSTO                          | P)      |  |  |  |  |  |
|---------------------------------------------------------------|------------------------------------------------------------|---------|--|--|--|--|--|
| ptions:                                                       | Start saving data after: 0 seconds                         |         |  |  |  |  |  |
| General Settings<br>Monte Carlo/Worst Case                    | Transient options<br>Maximum step size:                    |         |  |  |  |  |  |
| ]Parametric Sweep<br>]Temperature (Sweep)<br>]Save Bias Point | Skip the initial transient bias point calculation (SKIPBP) |         |  |  |  |  |  |
| Load Bias Point                                               | Output File                                                | Options |  |  |  |  |  |
|                                                               |                                                            |         |  |  |  |  |  |
|                                                               |                                                            |         |  |  |  |  |  |

Введем схему

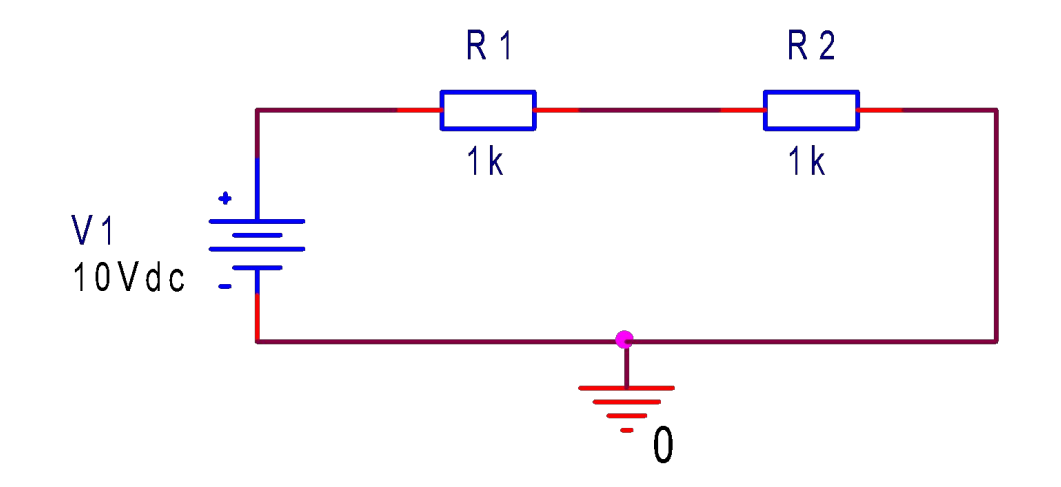

И сохраним. Тоже на всякий случай.

# Где можно посмотреть текстовый файл анализируемой схемы...

| Capture CIS - [D:\ORCAD_PROJ\UNI\try.opj]                                  |
|----------------------------------------------------------------------------|
| File Design Edit View Tools PSpice Accessories Reports Options Window Help |
|                                                                            |
| SCHEMATIC1-DC_model 🔄 🎦 🏷 🦻 🖉 🕫 🔍 🖉 V 🕎 I 🖅 W 🖙                            |
| Analog or Mixed A/D                                                        |
| File E. Hierarchy                                                          |
| E Design Resources                                                         |
| E 🛱 .\try.dsn                                                              |
|                                                                            |
|                                                                            |
|                                                                            |
|                                                                            |
| Right         \try-pspicefiles\schematic1\schematic1.net                   |
| E PSpice Resources                                                         |
|                                                                            |
| Model Libraries                                                            |
|                                                                            |
|                                                                            |
|                                                                            |
|                                                                            |

Где можно посмотреть текстовый файл анализируемой схемы...

| Capture CIS    | - [D:\ORCAD_PROJ\UNI\try-pspicefiles\s |  |  |  |  |  |  |  |  |  |
|----------------|----------------------------------------|--|--|--|--|--|--|--|--|--|
| Tile Edit Opt  | tions Window Help                      |  |  |  |  |  |  |  |  |  |
| 1 2 3 8        |                                        |  |  |  |  |  |  |  |  |  |
| SCHEMATIC1-D   | SCHEMATIC1-DC_model 💽 🐮 🚍 🕨 🦻 🔎        |  |  |  |  |  |  |  |  |  |
| 1: * source    | TRY                                    |  |  |  |  |  |  |  |  |  |
| 2: R_R1        | N00167 N00177 1k                       |  |  |  |  |  |  |  |  |  |
| 3: R_R2        | N00177 0 1k                            |  |  |  |  |  |  |  |  |  |
| 4: <b>V_V1</b> | N00167 0 10Vdc                         |  |  |  |  |  |  |  |  |  |
| 5:             |                                        |  |  |  |  |  |  |  |  |  |
|                |                                        |  |  |  |  |  |  |  |  |  |

Запустим моделирование

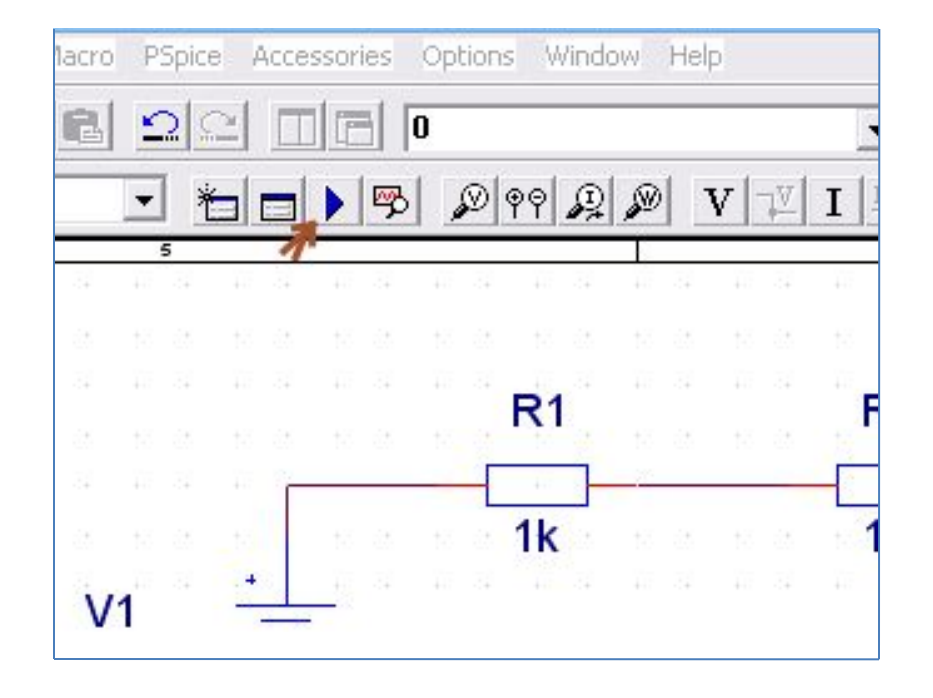

Получим решение для напряжений в узловых точках

Получим решение для напряжений в узловых точках

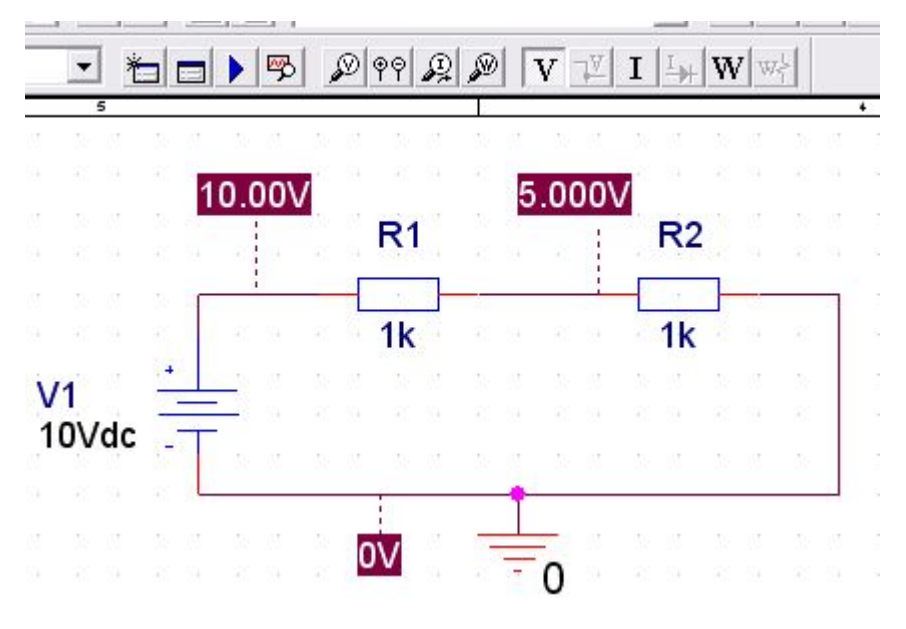

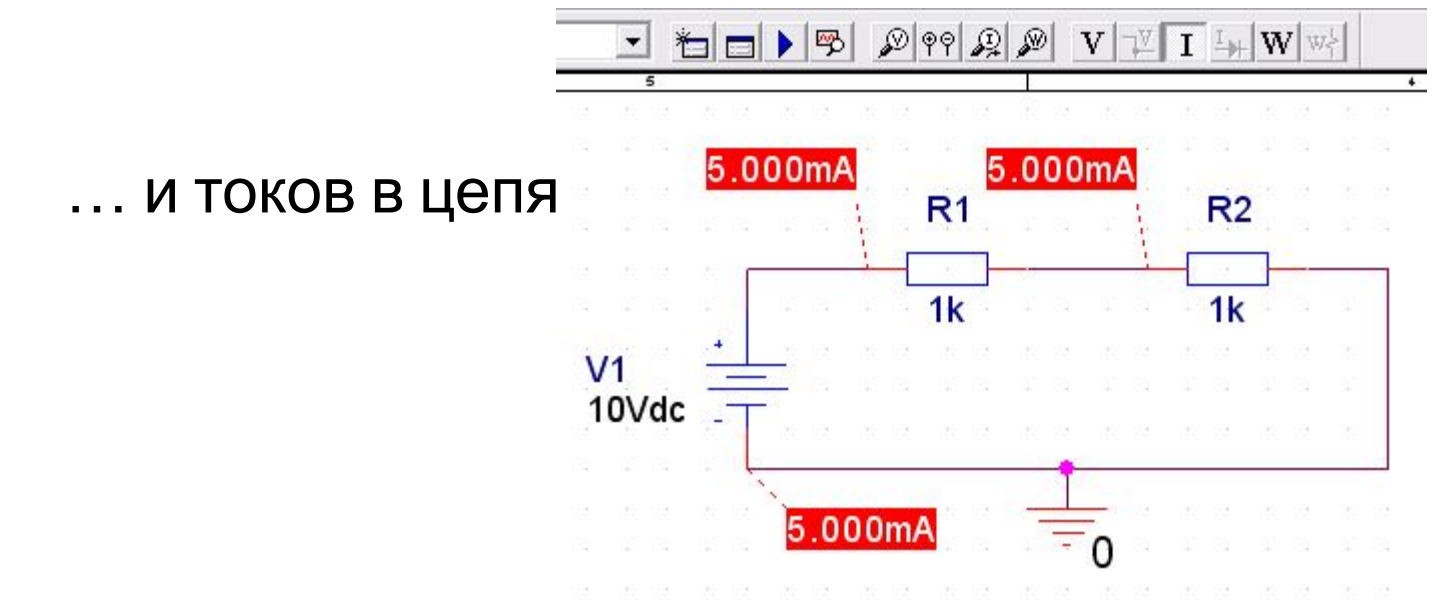

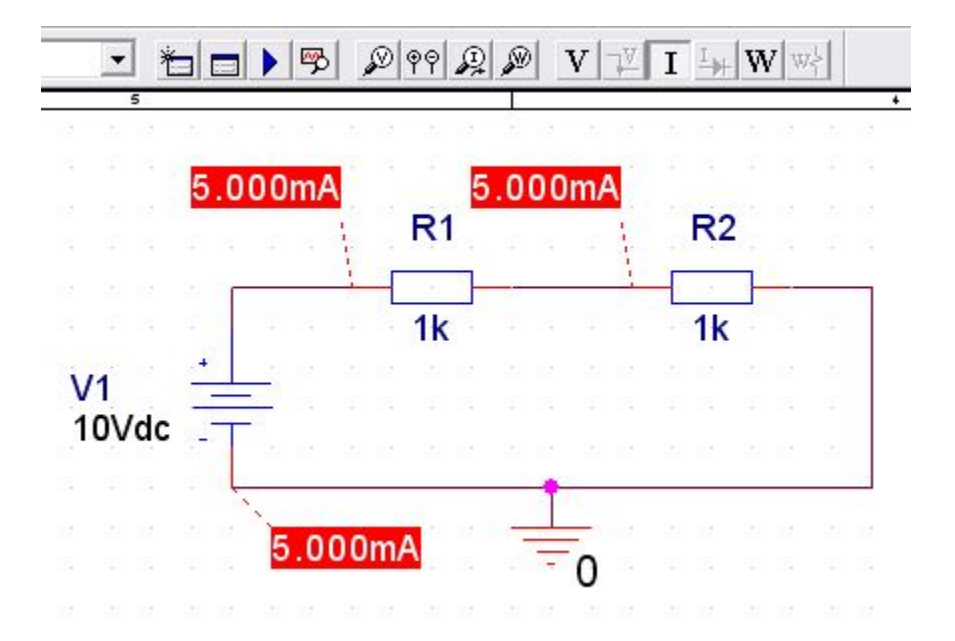

# Индикатор тока привязан не к проводнику а к элементу !!!

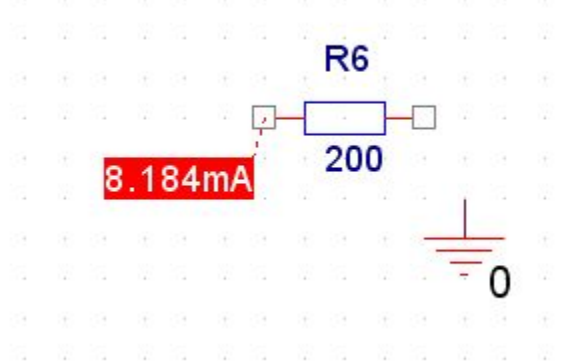

# Сначала появится окно программы PSpice

| 🛃 S  | CHEN         | AATIC1  | -DC_mo            | del - P       | Spice       | A/D                     |                   |        |                  |        |       |        |        |     |        |
|------|--------------|---------|-------------------|---------------|-------------|-------------------------|-------------------|--------|------------------|--------|-------|--------|--------|-----|--------|
| Eile | <u>E</u> dit | ⊻iew    | Simulation        | <u>T</u> race | Plot        | T <u>o</u> ols <u>W</u> | /indow <u>H</u> e | elp 🚮  |                  |        |       |        |        |     |        |
| 1    | •   (        | 2 2     | •                 | W X           | Þ f         |                         | <u> </u>          | CHEMA  | TIC1-DC          | C_mode | 1     |        |        | п   |        |
| •    | <b>Q</b>     | <u></u> | $  \rightarrow +$ |               | 0 <u>Fr</u> | ₩目                      | K 74              | 5 AB \ | ~ <del>9</del> 7 | ×      | ***   | ¥ 77 3 | * 44 1 | お住る | ,0<br> |
| 9    |              |         |                   |               |             |                         |                   |        |                  | 00040  |       |        |        |     |        |
| 1    |              |         |                   |               |             |                         |                   |        |                  |        |       |        |        |     |        |
| Ð    |              | 圆 DC    | _model.           | dat (ad       | ctive)      |                         |                   |        |                  |        |       |        |        |     |        |
|      |              |         |                   |               |             |                         |                   |        |                  |        |       |        |        |     |        |
|      |              |         |                   |               |             |                         |                   |        |                  |        |       |        |        |     |        |
|      |              |         |                   |               |             |                         |                   |        |                  |        |       |        |        |     |        |
|      |              |         |                   |               |             |                         |                   |        |                  |        |       |        |        |     |        |
|      |              |         |                   |               |             |                         |                   |        |                  |        |       |        |        |     |        |
|      |              |         |                   |               |             |                         |                   |        |                  |        |       |        |        |     |        |
|      |              |         |                   |               |             |                         |                   |        |                  |        |       |        |        |     |        |
|      |              |         |                   |               |             |                         |                   |        |                  |        |       |        |        |     |        |
|      |              |         |                   |               |             |                         |                   |        |                  |        |       |        |        |     |        |
|      |              |         |                   |               |             |                         |                   |        |                  |        |       |        |        |     |        |
|      |              |         |                   |               |             |                         |                   |        |                  |        |       |        |        |     |        |
|      |              |         | 0s                |               |             |                         | 0.2us             |        |                  |        | 0.4us |        |        | 0.  | ðus    |
|      |              |         |                   |               |             |                         |                   |        |                  |        |       | г      | ime    |     |        |
|      |              |         |                   |               |             |                         |                   |        |                  |        |       |        |        |     |        |

# Посмотрим выходной файл

| 💹 SCHE                  | MATIC1-DC_model - PSpice A/D                                                     |                                                                                 |
|-------------------------|----------------------------------------------------------------------------------|---------------------------------------------------------------------------------|
| <u>File</u> <u>E</u> di | t <u>View S</u> imulation <u>T</u> race <u>P</u> lot T <u>o</u> ols <u>W</u> ind | dow Help 🕵                                                                      |
|                         | Zoom •                                                                           | SCHEMATIC1-DC_model                                                             |
|                         | Measurement Results                                                              | ト 元 98 、 … 4    ** V - 4 Vi ** ** 43 ハ                                          |
|                         | 출처 Circuit File                                                                  |                                                                                 |
| 9                       | Call Output File                                                                 |                                                                                 |
| 题                       | Simulation Results                                                               |                                                                                 |
| æ                       | Simulation Messages                                                              | **** PSpice 10.5.0 (Jan 2005) *******<br>"IC model" [ D:\ORCAD PROJ\UNI\try-PSc |
| <b>a</b>                | Simulation Queue                                                                 |                                                                                 |
|                         | ✓ Output Window                                                                  | ION                                                                             |
|                         | <ul> <li>Simulation Status Window</li> </ul>                                     |                                                                                 |
|                         | Toolbars                                                                         | ***************************************                                         |
|                         | 🖌 🖌 <u>S</u> tatus Bar                                                           |                                                                                 |
|                         | ✓ <u>W</u> orkbook Mode                                                          | - DC model cir"                                                                 |
|                         | Alternate Display Shift+F12                                                      | ALLY GENERATED FILE MAY BE OVERWRITTE                                           |
|                         | 🖉 Always <u>O</u> n Top                                                          |                                                                                 |
|                         | Large Data File Mode                                                             |                                                                                 |
|                         | → Load Next Part                                                                 | ction of C:\OrCAD\OrCAD_10.5\tools\PS                                           |
|                         |                                                                                  | -                                                                               |

\*\*\*\* 10/15/10 08:44:04 \*\*\*\*\*\* PSpice 10.5.0 (Jan 2005) \*\*\*\*\*\* ID# 2089878865
\*\* Profile: "SCHEMATIC1-DC\_model" [ D:\ORCAD\_PROJ\UNI\try-PSpiceFiles\SCHEMATIC1\DC\_model.sim ]
\*\*\*\* CIRCUIT DESCRIPTION

\*\* Creating circuit file "DC\_model.cir"

\*Libraries:

\* Profile Libraries :

\* Local Libraries :

\* From [PSPICE NETLIST] section of C:\OrCAD\OrCAD\_10.5\tools\PSpice\PSpice.ini file: .lib "nom.lib"

\*Analysis directives: .TRAN 0 1000ns 0 .PROBE V(alias(\*)) I(alias(\*)) W(alias(\*)) D(alias(\*)) NOISE(alias(\*)) .INC "..\SCHEMATIC1.net"

\*\*\*\* INCLUDING SCHEMATIC1.net \*\*\*\* \* source TRY

- **R\_R1** N00167 N00177 1k
- **R\_R2 N00177 0 1k**
- V\_V1 N00167 0 10Vdc

\*\*\*\* RESUMING DC\_model.cir \*\*\*\*
.END

\*\*\*\* 10/15/10 08:44:04 \*\*\*\*\*\* PSpice 10.5.0 (Jan 2005) \*\*\*\*\*\* ID# 2089878865 \*\* Profile: "SCHEMATIC1-DC\_model" [D:\ORCAD\_PROJ\UNI\try-PSpiceFiles\SCHEMATIC1\DC\_model.sim]

\*\*\*\* INITIAL TRANSIENT SOLUTION TEMPERATURE = 27.000 DEG C

NODE VOLTAGE NODE VOLTAGE NODE VOLTAGE NODE VOLTAGE

(N00167) **10.0000** (N00177) **5.0000** 

VOLTAGE SOURCE CURRENTSNAMECURRENT

V\_V1 -5.000E-03

TOTAL POWER DISSIPATION 5.00E-02 WATTS

JOB CONCLUDED

\*\*\*\* 10/15/10 08:44:04 \*\*\*\*\*\* PSpice 10.5.0 (Jan 2005) \*\*\*\*\*\* ID# 2089878865 \*\* Profile: "SCHEMATIC1-DC\_model" [D:\ORCAD\_PROJ\UNI\try-PSpiceFiles\SCHEMATIC1\**DC\_model.sim**]

\*\*\*\* JOB STATISTICS SUMMARY

Total job time (using Solver 1) = .05

Попробуем отмоделировать Законы Кирхгофа в Capture CIS...

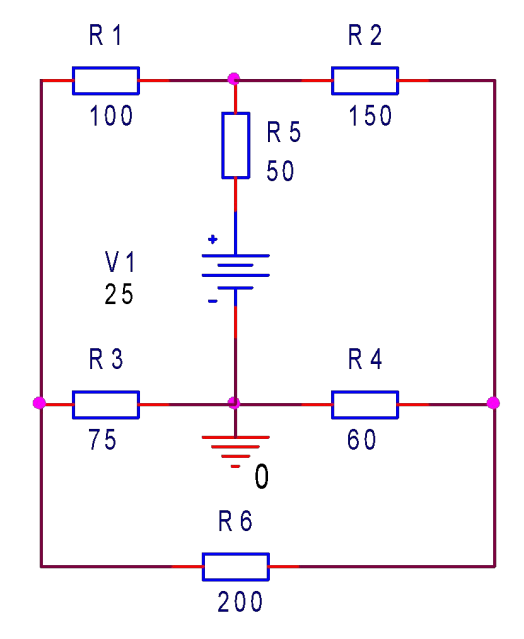

| Bridge                |
|-----------------------|
| V 3 0 25V             |
| RI 1 2 100            |
| R2 1 0 75             |
| R3 2 3 50             |
| R4 4 0 50             |
| R5 2 4 150            |
| R6 1 4 200 - OP . END |

Попробуем отмоделировать Законы Кирхгофа в Capture CIS...

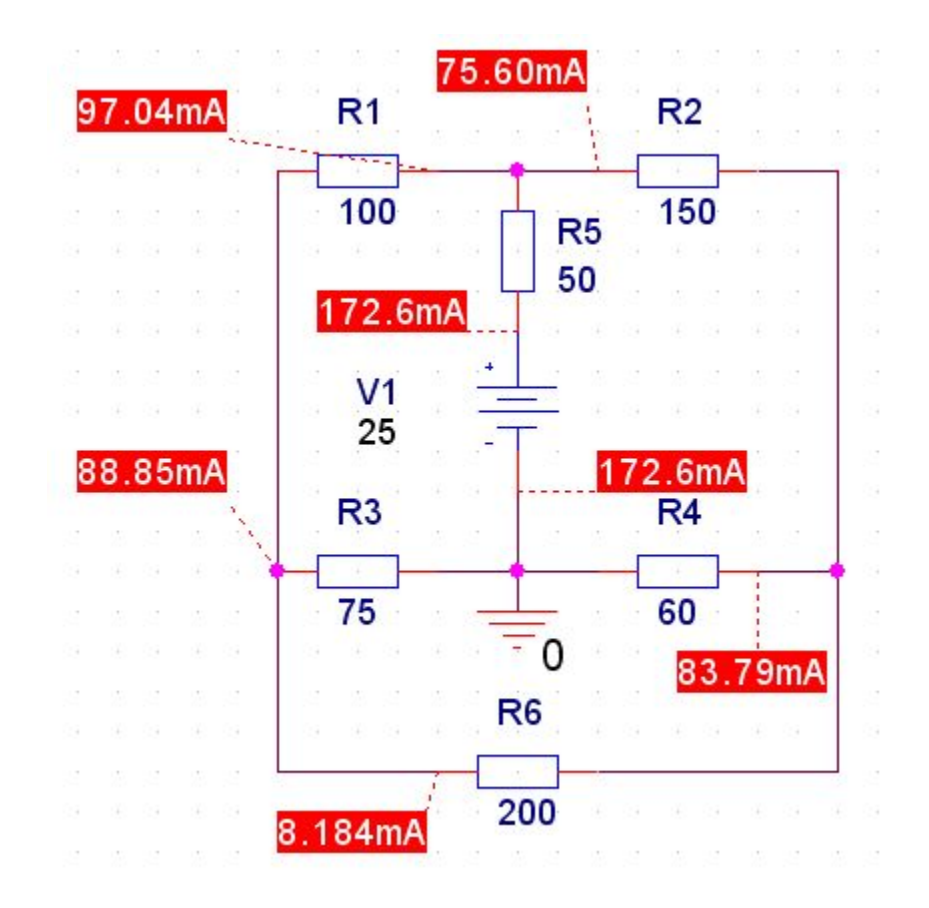

# Попробуем отмоделировать Законы Кирхгофа в Capture CIS...

| nulation Sattings - D     | (C. model                                 |            |         |            |                  | 75         | .60mA                 |
|---------------------------|-------------------------------------------|------------|---------|------------|------------------|------------|-----------------------|
| rutation settings - D     | C_model                                   | 2          |         |            | 97.04mA          | R1         | R2                    |
| eneral   Analysis   Confi | guration Files Options Data Collection    | Probe Wir  | ndow    |            |                  |            |                       |
| Category:                 |                                           |            |         | (.OPTION)  | 2 2 2 2 2        | 100        | R5 150                |
| Analog Simulation         | Relative accuracy of V's and I's:         | 0.001      |         | (RELTOL)   |                  |            |                       |
| Gate-level Simulation     | Best accuracy of voltages:                | 1.0u       | volts   | (VNTOL)    | 2 2 2 2 2        | 172 6mA    | L 50                  |
|                           | Best accuracy of currents:                | 1.0p       | amps    | (ABSTOL)   | 04 (E) 04 (E) 04 | 172.0MA    | o e o e o e o         |
|                           | Best accuracy of charges:                 | 0.01p      | coulomb | s (CHGTOL) | 24 25 24 25 24   | 1/4        | <u></u>               |
|                           | Minimum conductance for any branch:       | 1.0E-12    | 1/ohm   | (GMIN)     | 9 6 9 6 9        | 25         |                       |
|                           | DC and bias "blind" iteration limit:      | 150        |         | (ITL1)     | 00.05            | 25         | - 170 CmA             |
|                           | DC and bias "best guess" iteration limit: | 20         |         | (ITL2)     | Amco.oo          | <b>D</b> 2 | 172.6mA               |
|                           | Transient time point iteration limit:     | 10         |         | (ITL4)     | a a a a dig      | RJ         | <b>K4</b>             |
|                           | Default nominal temperature:              | 27.0       | °C      | (TNOM)     | a a a a a a      | -          |                       |
|                           | Use GMIN stepping to improve conv         | /ergence.  |         | (STEPGMIN) |                  | 75         | 60                    |
|                           | 🔲 Use preordering to reduce matrix fill-i | in.        |         | (PREORDER) |                  |            | <sup>-</sup> 0 83.79m |
|                           | MOSFET Options Adva                       | anced Opti | ons     | Reset      |                  |            | R6                    |
|                           | ОК Отмена                                 | Прим       | енить   | Справка .  |                  | 3.184mA    | 200                   |

\*Analysis directives: TRAN 0 1000ns 0 OPTIONS RELTOL= 0.0001 PROBE V(alias(\*)) I(alias(\*)) V(alias(\*)) D(alias(\*)) NOISE(alias(\*)) INC "... SCHEMATIC1.net" \*\*\*\* INCLUDING SCHEMATIC1.net \*\*\*\* \* source TRY R R1 N00921 N00989 100 R\_R2 N00989 N00211 150 V V1 N000910 0 25 R\_R5 N000910 N00989 50 R\_R3 N00921 0 75 R R6 N00921 N00211 200  $R_R4$ 0 N00211 60 \*\*\*\* RESUMING DC\_model.cir \*\*\*\* .END

| NODE         | VOLTAGE         | NODE                   | VOLTAGE  | NODE    | VOLTAGE   | NODE     | VOLTAGE   |
|--------------|-----------------|------------------------|----------|---------|-----------|----------|-----------|
| (N00211      | ) 5.027         | 73 (NOO921)            | ) 6.6641 | (N00989 | ) 16.3680 | (N000910 | ) 25.0000 |
| VOL'<br>NAMI | FAGE SOURC<br>E | CE CURRENTS<br>CURRENT | 6        |         |           |          |           |
| V_V          | 1 -             | -1.726E-01             |          |         |           |          |           |
| TOT          | AL POWER I      | DISSIPATION            | 4.32E+00 | ) WATTS |           |          |           |

Добавьте <u>нужные</u> операнды, чтобы увидеть все токи с требуемой точностью. повешенным.

С помощью программы PSPICE проверьте истинность того, что в уравновешенном мосте значение тока в контуре с сопротивлением R6 равно нулю.

Расчет цепи переменного тока, состоящей из последовательно соединенных резистора, катушки индуктивности и конденсатора,

<u>в стационарном состоянии</u> можно

произвести и без компьютера, но PSPICE сделает это во много раз быстрее, чем вы, и не допустит ошибок.

Правда что делать с вашими ошибками он не знает..... Для начала создадим схему, состоящую из резистора R - 100 Ом, конденсатора C = 2 мкФ и источника переменного напряжения с амплитудой U=1B и f = 1 кГц.

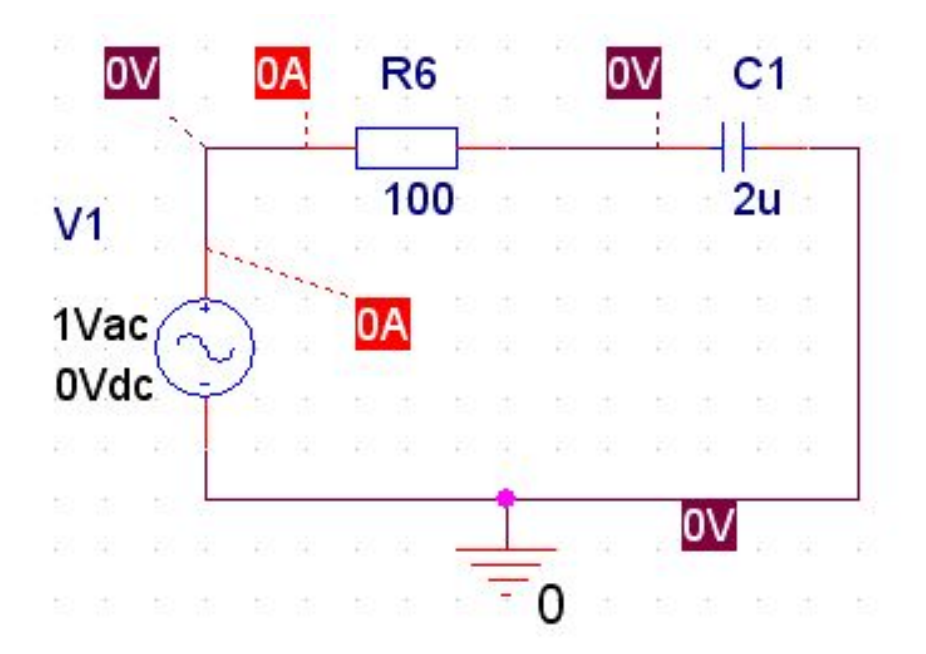

# ПОМНИТЕ!!!!

# Для анализа в режиме АС можно использовать только источник VAC

Для решения поставленной задачи не требуется проводить полный анализ частотных характеристик (AC Sweep), нужно исследовать схему только для одной единственной частоты f = 1 кГц.

Для этого придется провести анализ переменного напряжения в одной точке, начинающийся при f \*= 1 кГц (поле Start Freq. - Начальная частота) и заканчивающийся при

f = 1 кГц (поле End Freq. Конечная частота)

Общее

для общего количества точек - 1 (поле Total Points. -

| Analysis type:                         | AC Sweep Type       |                                   | -         |
|----------------------------------------|---------------------|-----------------------------------|-----------|
| AC Sweep/Noise                         | • Linear            | Start Frequency:                  | 1k        |
| Options:                               | C Logarithmic       | End Frequency:                    | 1k        |
| 🗹 General Settings                     | Decade 💌            | Total Points:                     | 1         |
| □ Save Bias Point<br>□ Load Bias Point | I Enabled Outp      | ut Voltage:  <br>ource:  <br>val: |           |
|                                        | Output File Options | is point information for r        | nonlinear |

# Почему значения токов и напряжений после моделирования равны «нулю»????

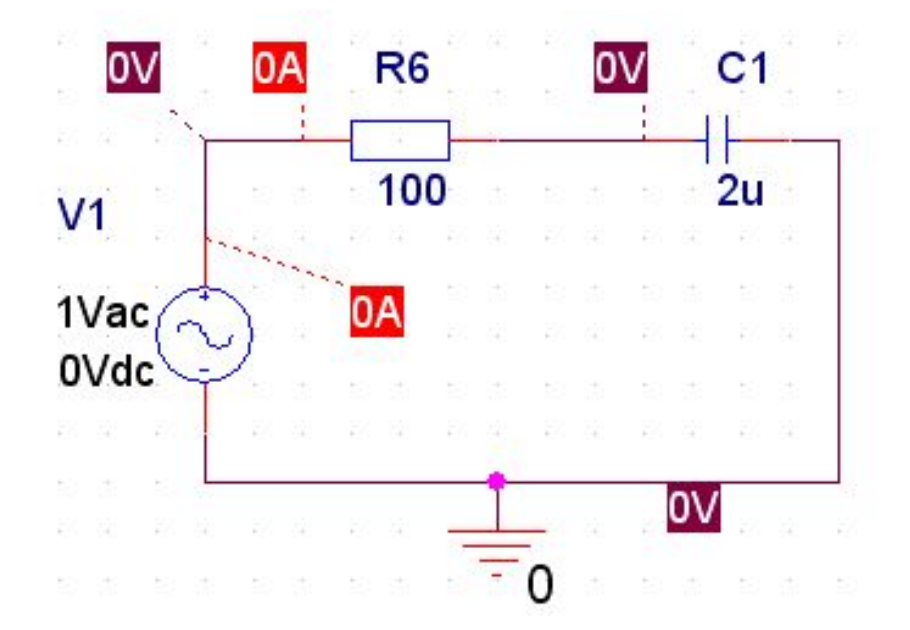

Для графического представления результатов анализов, например для изображения частотных характеристик, в PSPICE предусмотрена графическая программа-осциллограф, которая называется **PROBE**.

В настоящий момент PROBE едва ли может чемто вам помочь.

Да и как можно графически представить результаты моделирования схемы для одной постоянной частоты?

# Результаты анализа PSPICE записывает в выходной файл.

# <u>Вот его и надо исследовать!!!!</u>

```
** Creating circuit file "AC-model.cir"
** WARNING: THIS AUTOMATICALLY GENERATED FILE MAY BE OVERWRITTEN BY SUBSEQUENT SIMULATIONS
*Libraries:
* Profile Libraries :
* Local Libraries :
* From [PSPICE NETLIST] section of C:\OrCAD\OrCAD 10.5\tools\PSpice\PSpice.ini file:
lib "nom lib"
*Analysis directives:
AC LIN 1 1k 1k
.PROBE V(alias(*)) I(alias(*)) V(alias(*)) D(alias(*)) NOISE(alias(*))
.INC "... SCHEMATIC1.net"
**** INCLUDING SCHEMATIC1 net ****
* source TRY
            N01933 N01929 100
R R6
V_V1 N01933 0
+SIN 0 1 1k 0 0 0
C C1
     N01929 0 2u
**** RESUMING AC-model.cir ****
. END
```

# Результаты анализа PSPICE записывает в выходной файл.

# Вот его и надо исследовать!!!!

| NODE         | VOLTAGE     | NODE                 | VOLTAGE      | NODE   | VOLTAGE | NODE | VOLTAGE |
|--------------|-------------|----------------------|--------------|--------|---------|------|---------|
| (N01929      | ) 0.0000    | ) (N01933            | ) 0.0000     |        |         |      |         |
| VOL'<br>NAMI | TAGE SOURCE | E CURRENT<br>CURRENT | S            |        |         |      |         |
| <b>v_v</b> : | 1 (         | 0.000 <b>E+</b> 00   |              |        |         |      |         |
| TOTA         | AL POWER DI | ISSIPATIO            | N 0.00E+00   | WATTS  |         |      |         |
| WARNING      | No AC s     | sources -            | - AC Sweep i | gnored | >       |      |         |
|              | JOB CONC    | CLUDED               |              |        | ,       |      |         |

# Что бы это значило????.

Ваши поиски не увенчались успехом. Для того чтобы программа PSPICE занесла в выходной файл нужные вам результаты анализа,, перед моделированием схемы нужно сделать особый запрос.

Запрос осуществляется в окне редактора SCHEMATICS путем установки специального символа на чертеже схемы в том месте, данные о котором вы собираете и информация о котором должна быть записана в выходной файл.

В PSPICE предусмотрены такие символы •для потенциалов (VPRINT1);

•для разности потенциалов, то есть для напряжений между двумя точками (VPRINT2);

•для токов (IPRINT).

Все они находятся В библиотеке SPECIAL.slb.

# Так это выглядит.....

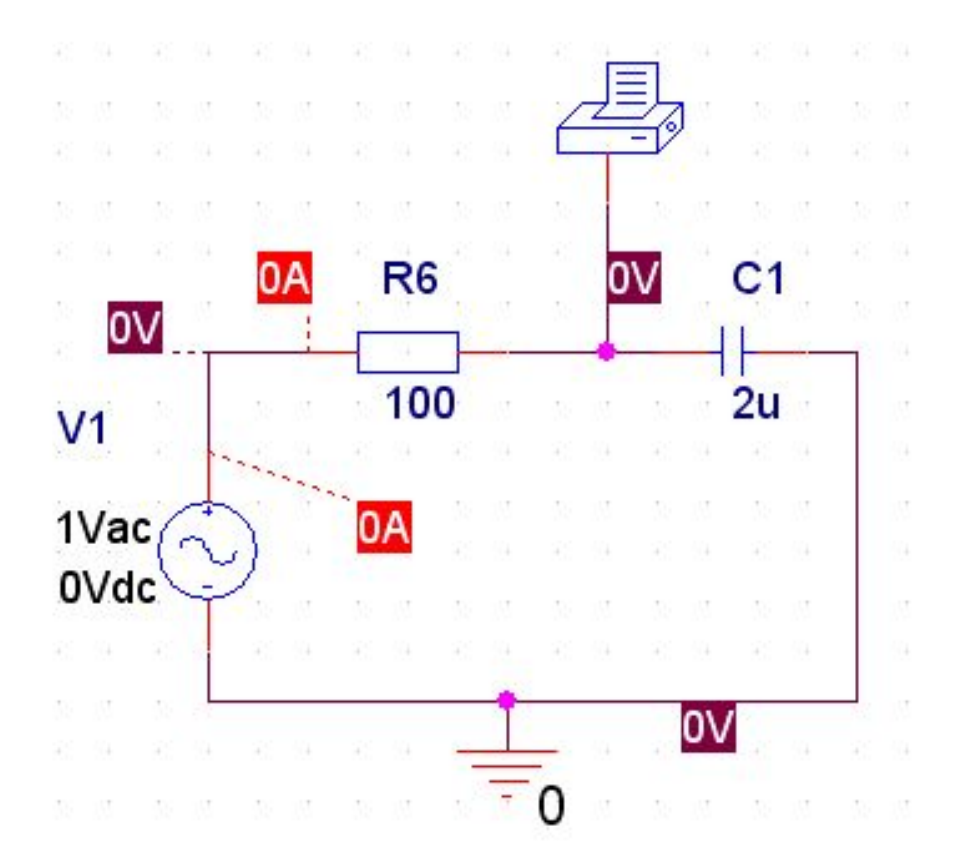

Разместив на чертеже символ VPRINT1, вы тем самым «попросили\* PSPICE записать в выходной файл данные анализа обозначенного вами места.

Теперь остается указать, какие именно сведения вас интересуют. Для этого надо открыть окно атрибутов символа VPRINT1.

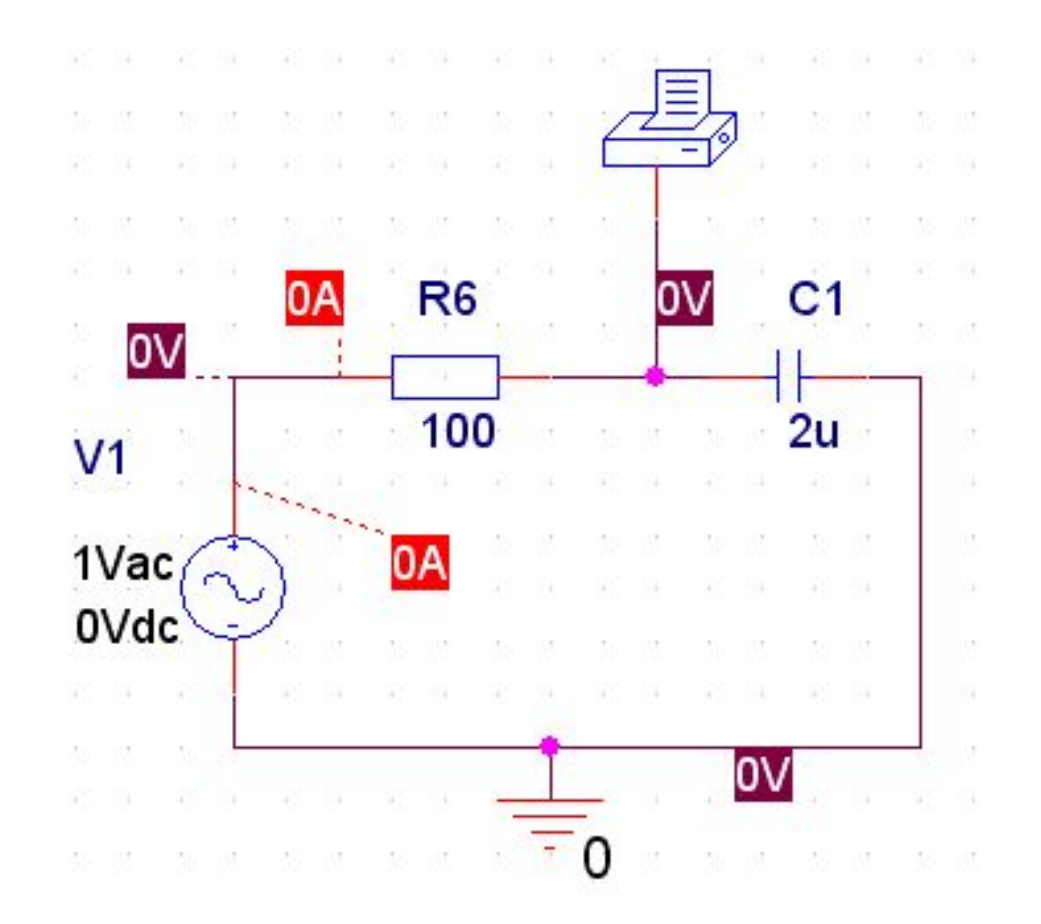

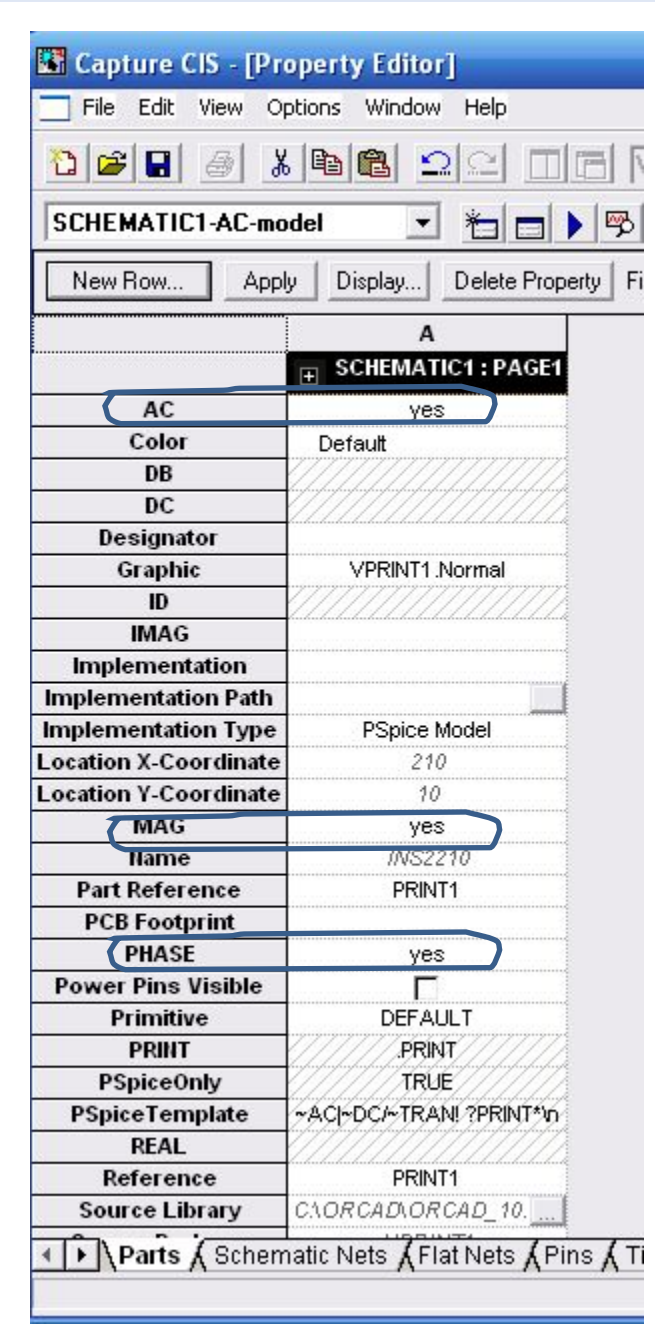

Разместив на чертеже символ VPRINT1, вы тем самым приказали PSPICE записать в выходной файл данные анализа обозначенного вами места.

Теперь остается указать, какие именно сведения вас интересуют.

Для этого надо открыть окно атрибутов символа VPRINT1 и ввести нужные изменения.

Посмотрите на окно атрибутов VPRINT1 и выясните, какие еще результаты анализов можно отправлять в выходной файл с его помощью.

# Знатоки придут в восторг от возможностей.

# Теперь наша схема выглядит

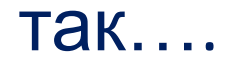

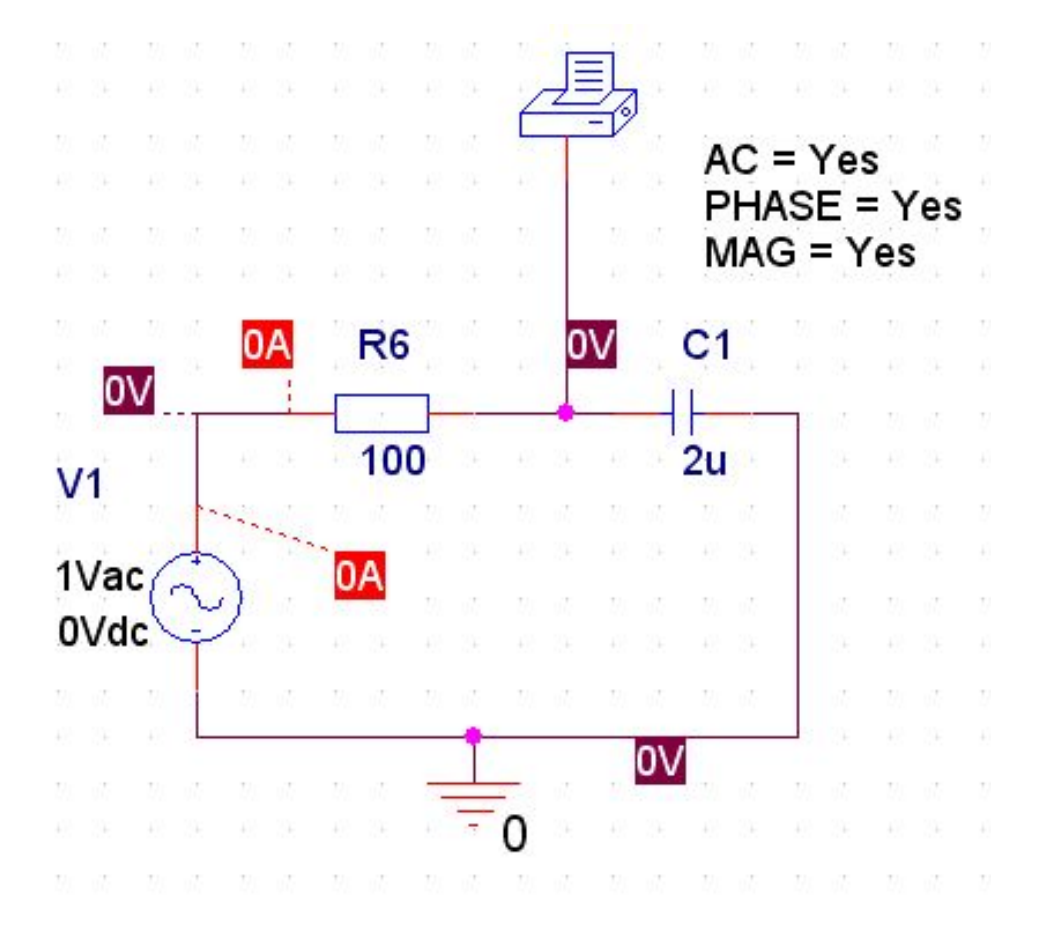

# Интересно, что видно в выходном файле....

# Теперь наша схема выглядит

```
так
** Creating circuit file "AC-model.cir"
** WARNING: THIS AUTOMATICALLY GENERATED FILE MAY BE OVERWRITTEN BY SUBSEQUENT SIMUL
*Libraries:
* Profile Libraries :
* Local Libraries :
* From [PSPICE NETLIST] section of C:\OrCAD\OrCAD 10.5\tools\PSpice\PSpice.ini file:
.lib "nom.lib"
*Analysis directives:
AC LIN 1 1k 1k
.PROBE V(alias(*)) I(alias(*)) V(alias(*)) D(alias(*)) NOISE(alias(*))
INC "... SCHEMATIC1.net"
**** INCLUDING SCHEMATIC1.net ****
* source TRY
               AC
PRINT
+ VM([0])
+ VP([0])
R R6
            N01933 N01929 100
V V1
           N01933 0 DC 0Vdc AC 1Vac
C C1
             N01929 0 2u
**** RESUMING AC-model.cir ****
. END
```

# Теперь наша схема выглядит

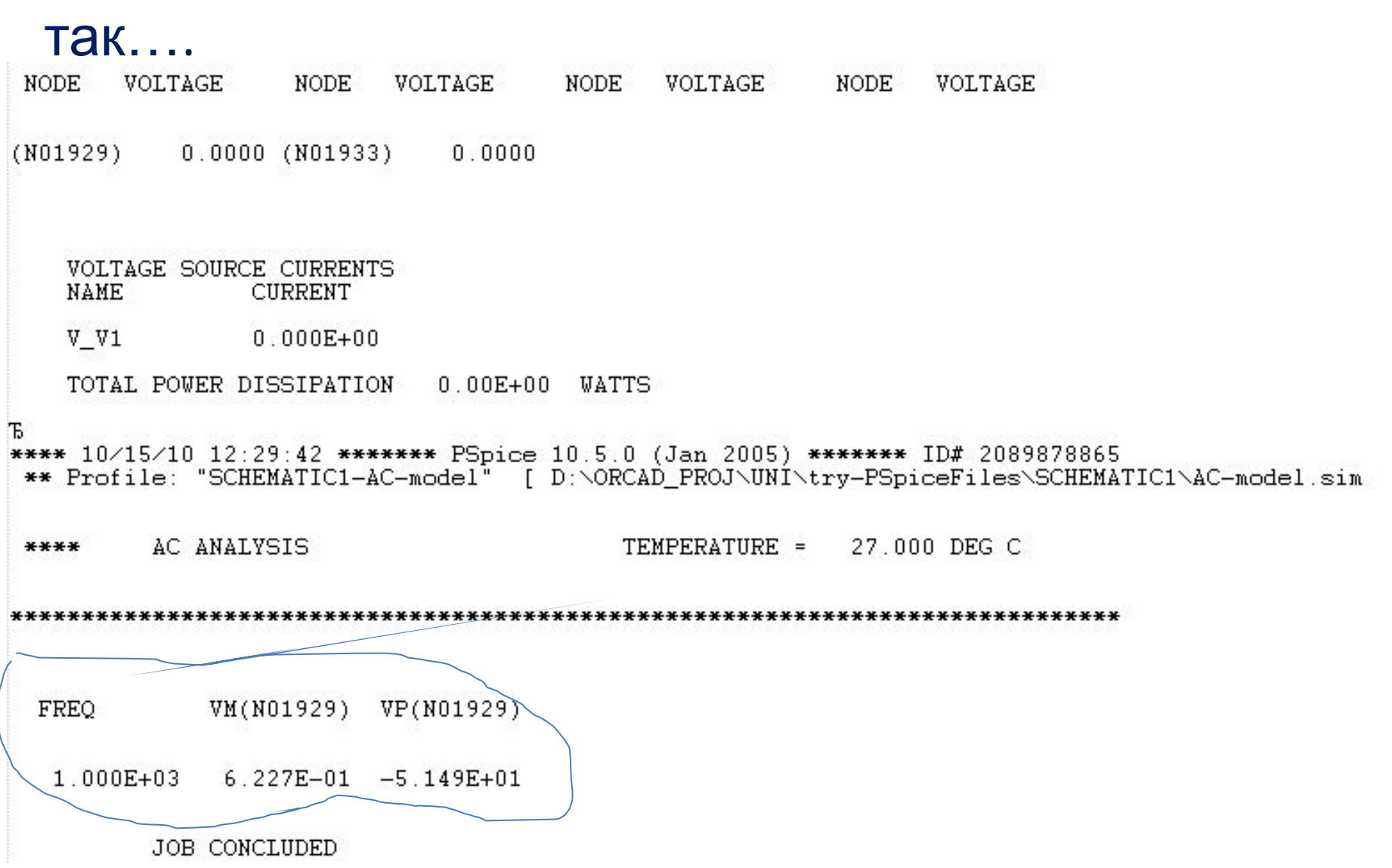

# Модифицируем схему....

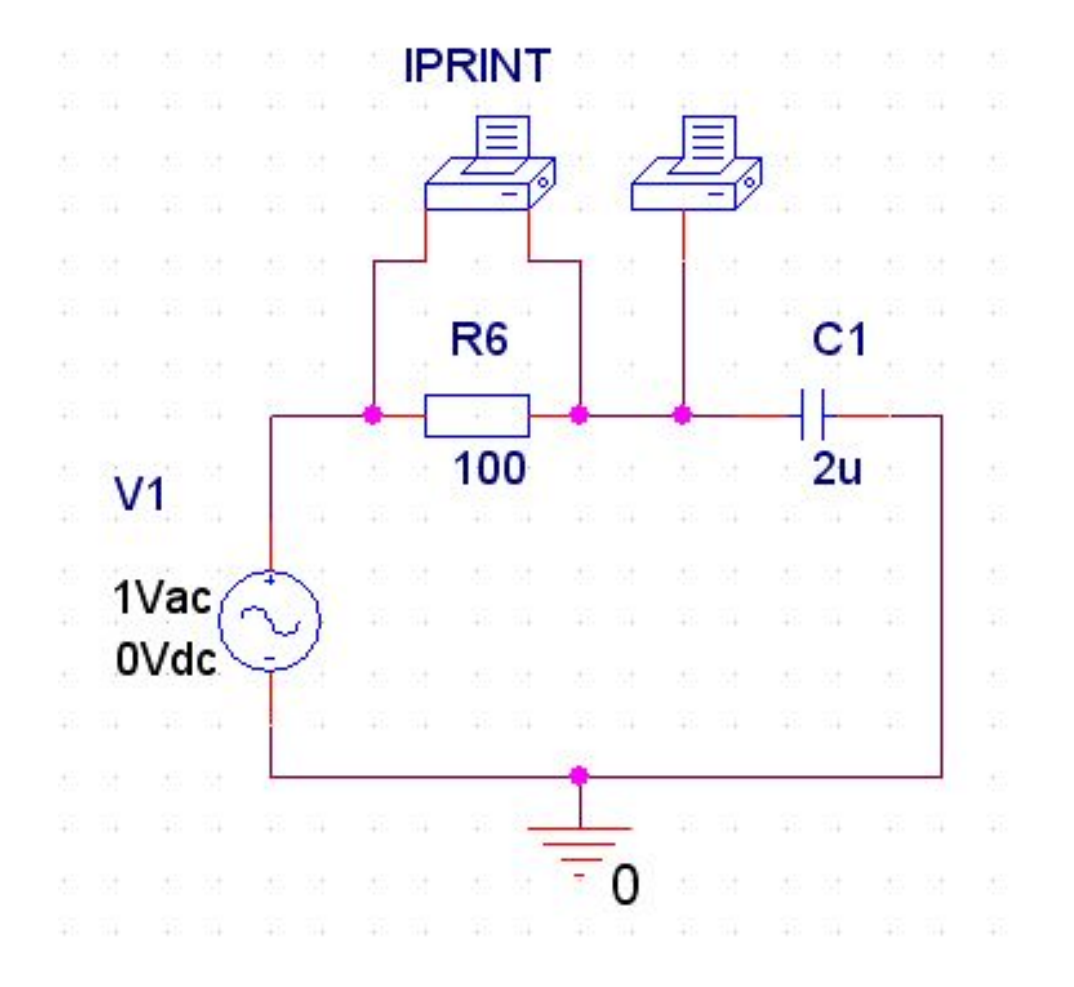

Покажите, что изменилось в выходном файле

```
** Creating circuit file "AC-model.cir"
** WARNING: THIS AUTOMATICALLY GENERATED FILE MAY BE OVERWRITTEN BY SUBSEQUENT
*Libraries:
* Profile Libraries :
* Local Libraries :
* From [PSPICE NETLIST] section of C:\OrCAD\OrCAD 10.5\tools\PSpice\PSpice.ini
lib "nom lib"
*Analysis directives:
AC LIN 1 1k 1k
.PROBE V(alias(*)) I(alias(*)) V(alias(*)) D(alias(*)) NOISE(alias(*))
.INC "...\SCHEMATIC1.net"
**** INCLUDING SCHEMATIC1 .net ****
* source TRY
              AC
PRINT
+ VM([N01929])
+ VP([N01929])
V PRINT2
                N01933 N01929 OV
             AC
PRINT
+ IM(V PRINT2)
+ IP(V PRINT2)
R R6
            N01933 N01929 100
V_V1 N01933 0 DC 0Vdc AC 1Vac
C C1 N01929 0 2u
**** RESUMING AC-model.cir ****
. END
```

FREQ VM(N01929) VP(N01929)

1.000E+03 1.000E+00 0.000E+00 5 \*\*\*\* 10/15/10 12:33:49 \*\*\*\*\*\* PSpice 10.5.0 (Jan 2005) \*\*\*\*\*\*\* ID# 2089878865 \*\* Profile: "SCHEMATIC1-AC-model" [ D:\ORCAD\_PROJ\UNI\try-PSpiceFiles\SCHEMATIC1\AC-model.sim

\*\*\*\* AC ANALYSIS TEMPERATURE = 27.000 DEG C

| FREQ      | <pre>IM(V_PRINT2)IP(V_PRINT2)</pre> |           |  |  |  |  |  |
|-----------|-------------------------------------|-----------|--|--|--|--|--|
| 1.000E+03 | 1.257E-02                           | 9.000E+01 |  |  |  |  |  |
| JOE       | CONCLUDED                           |           |  |  |  |  |  |

Провести анализ цепи переменного тока

Те кто слева сидит – левая схема, кто справа (от экрана) – правая схема.

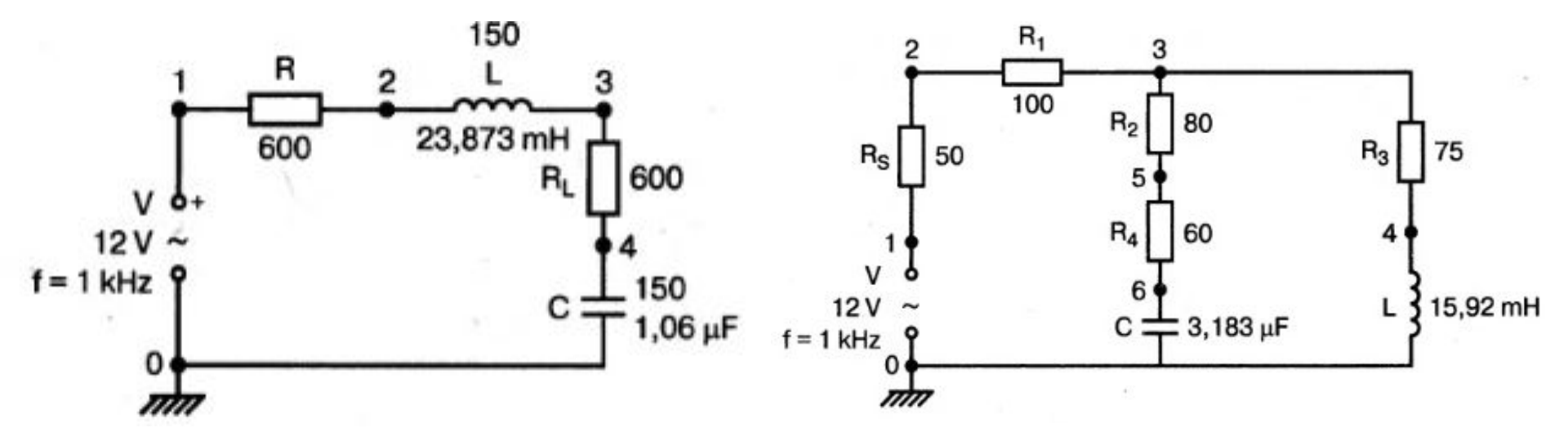

Определить мощность, выделяемую в нагрузке

# Используем знакомую схему

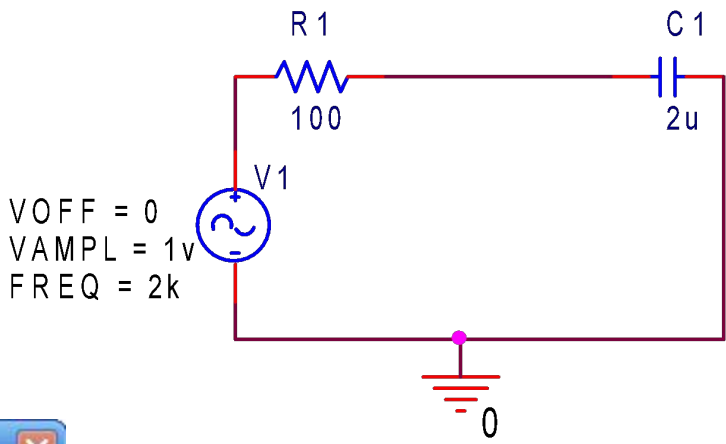

|                                                                                                    |                                                                                                    |  | Name and Street Street |         |
|----------------------------------------------------------------------------------------------------|----------------------------------------------------------------------------------------------------|--|----------------------------------------------------------------------------------------------------|---------|
| Pptions:<br>General Settings<br>Monte Carlo/Worst Case<br>Parametric Sweep<br>Temperature (Sweep)<br>Save Bias Point<br>Load Bias Point | Start saving data after: 0 seconds Transient options Maximum step size: seconds Skip the initial transient bias point calculation (SKIPBP) |  |                                                                                                    |         |
|                                                                                                    |                                                                                                    |  |                                                                                                    | options |

# Зададим параметры моделирования

# Включим осциллограф

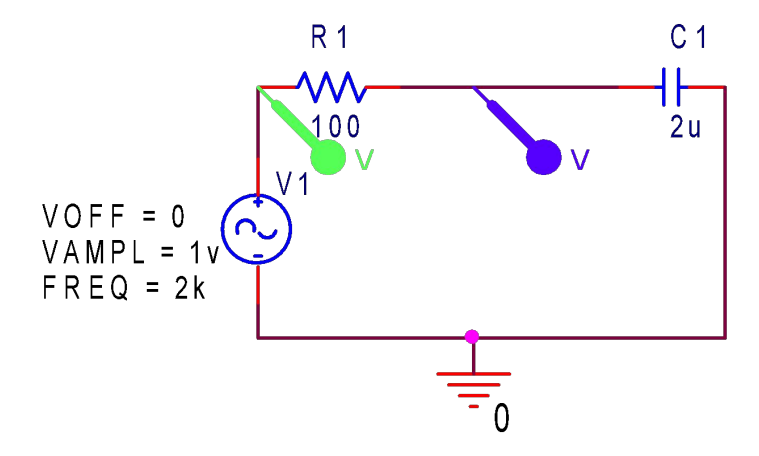

И увидим... диаграмму общего напряжения и напряжения на конденсаторе с шириной шага при моделировании по умолчани

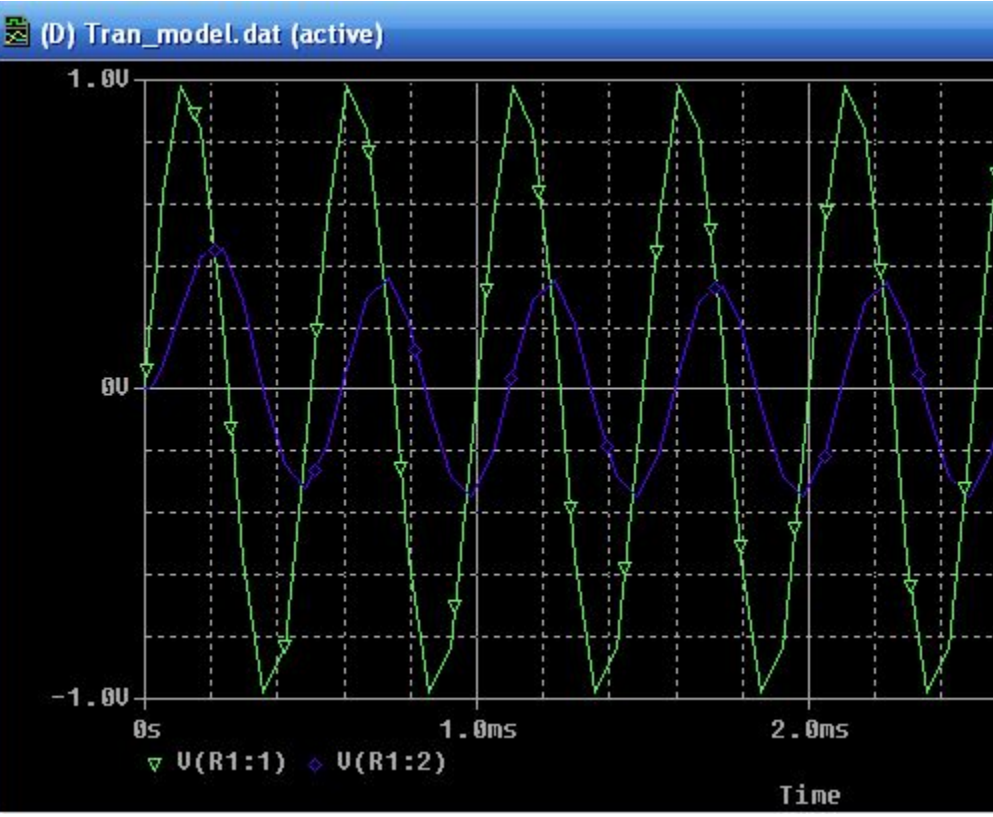

# Включим осциллограф

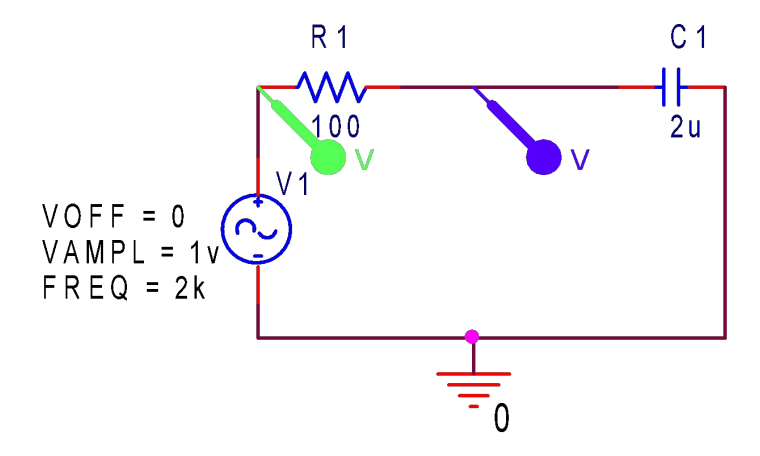

И увидим... диаграмму общего напряжения и напряжения на конденсаторе с шириной шага при моделировании 4 мкс

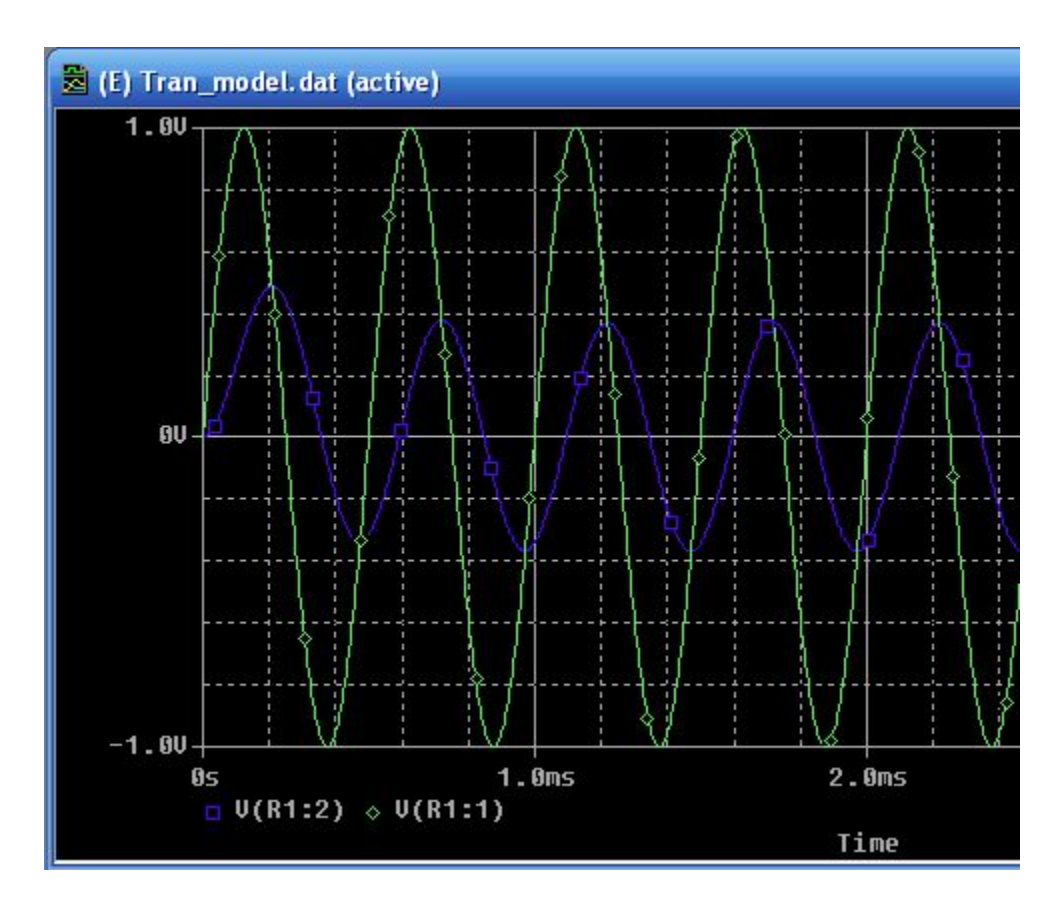

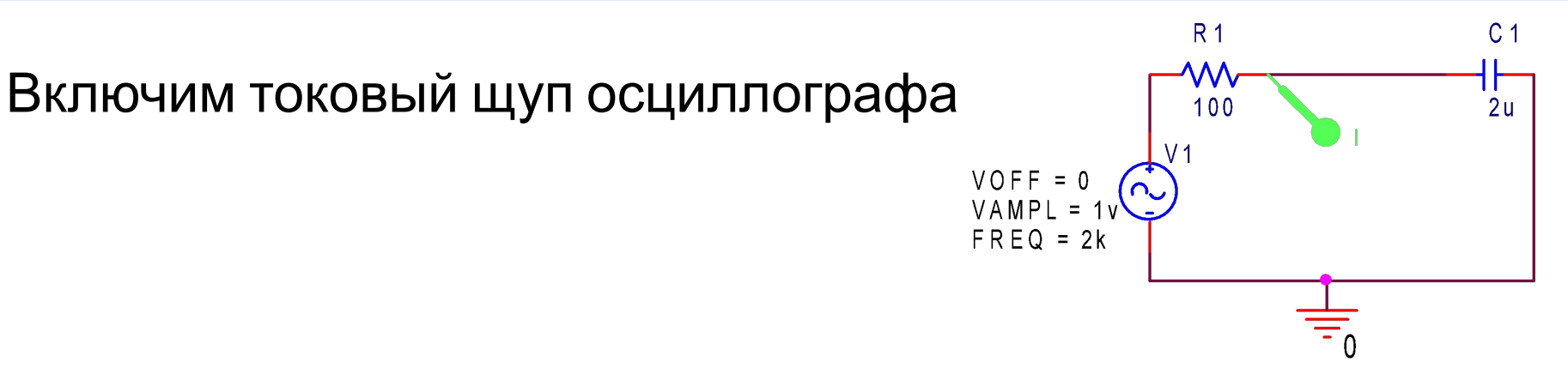

# Прокомментируйте полученны<mark>й</mark> результат

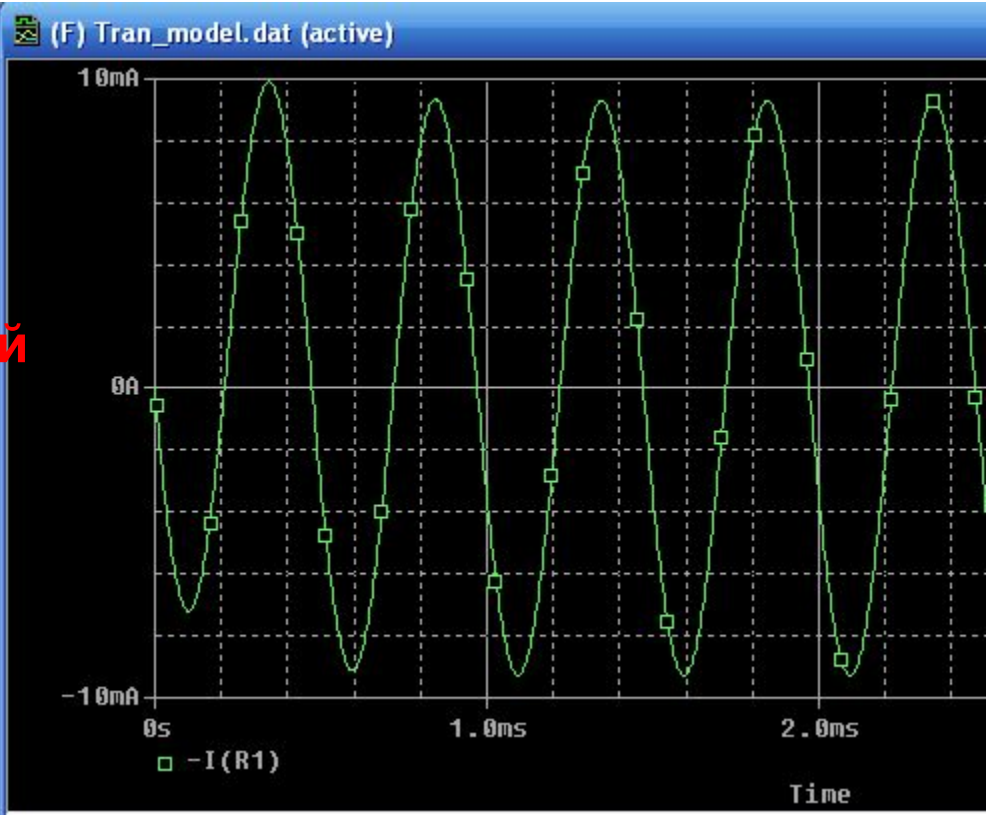

Как добавить вторую ось Ү.....

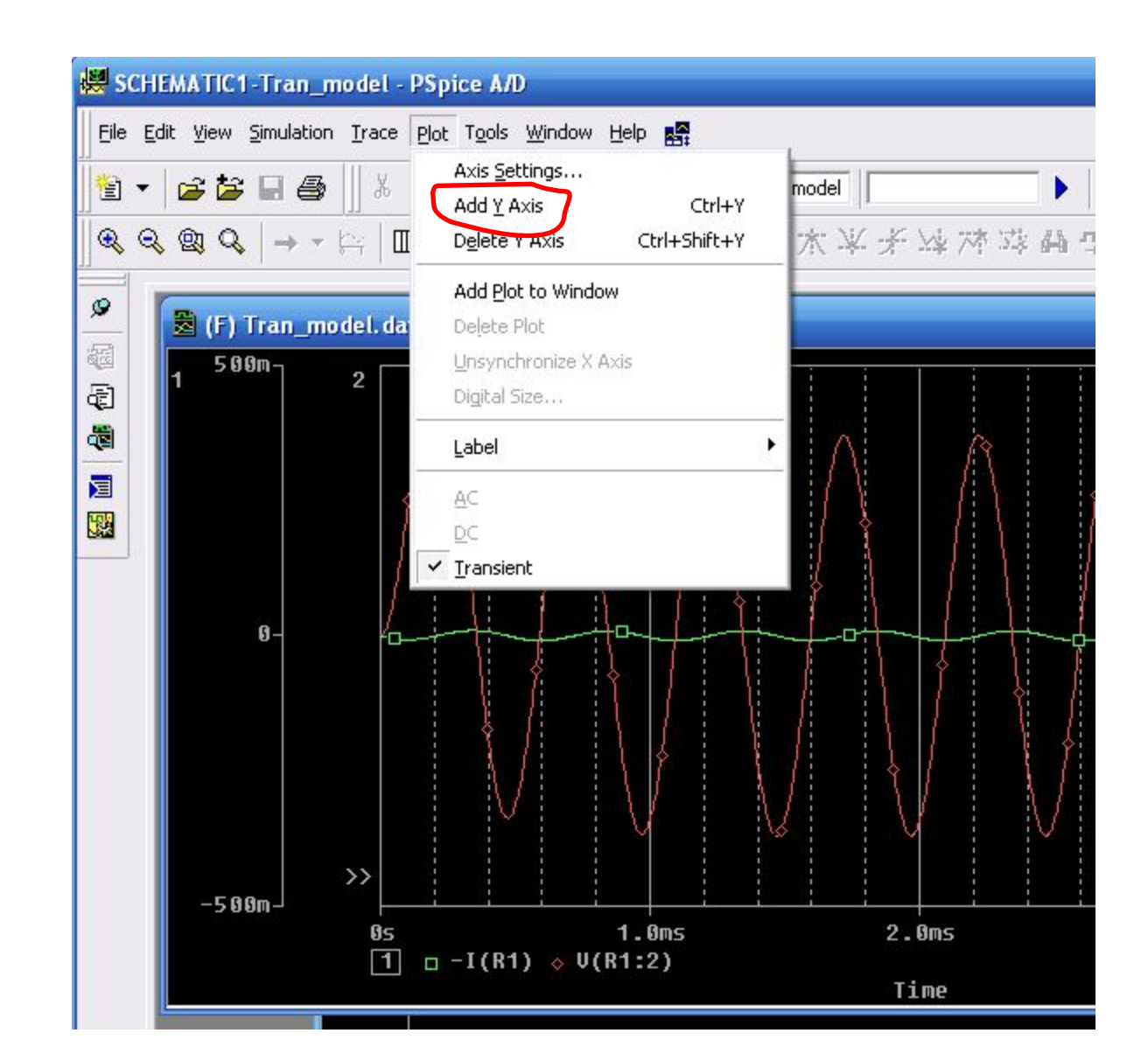

И вот что получаем....

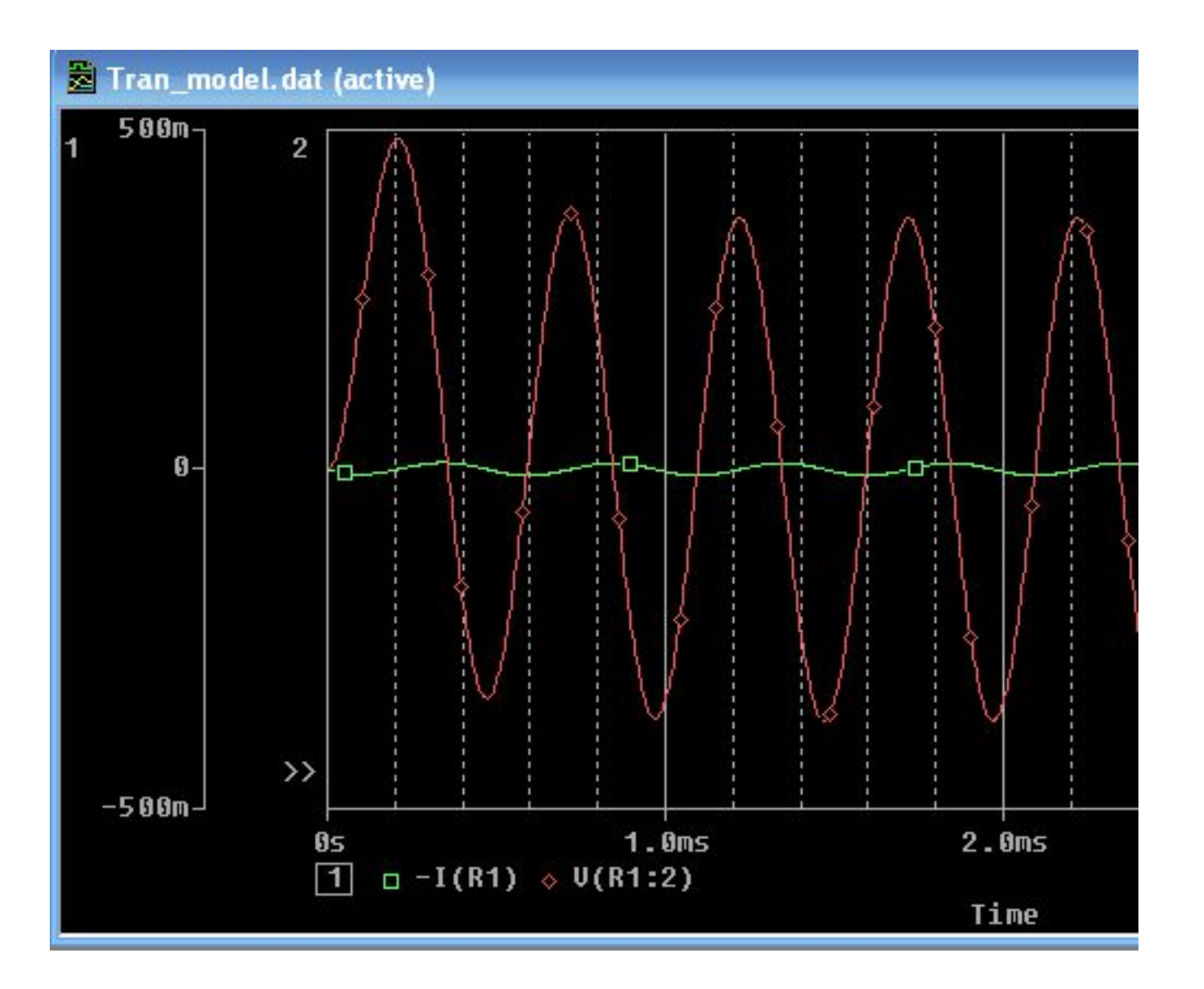

# Применение анализа переходных процессов: зарядка и разрядка конденсаторов

Используем очень знакомую схему но с другим источником сигналов

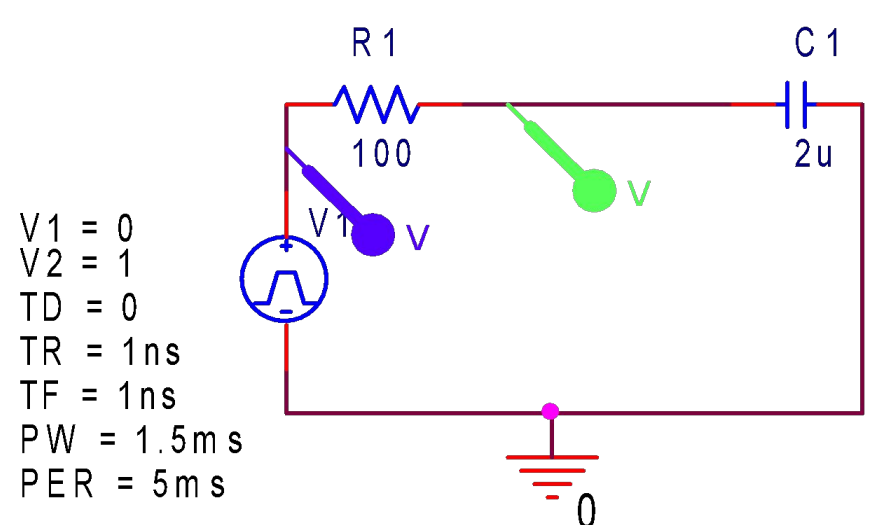

При заданных значениях для резистора R и конденсатора C значение временной константы равно t - 0.2 мс.

Как известно, процессы зарядки и разрядки конденсаторе после 5 t практически завершаются.

Если установить длительность 4 мс, этого будет вполне достаточно, чтобы полностью отобразить процесс зарядки и разрядки в виде одной общей диаграммы.

Используем очень знакомую схему но с другим источником сигналов

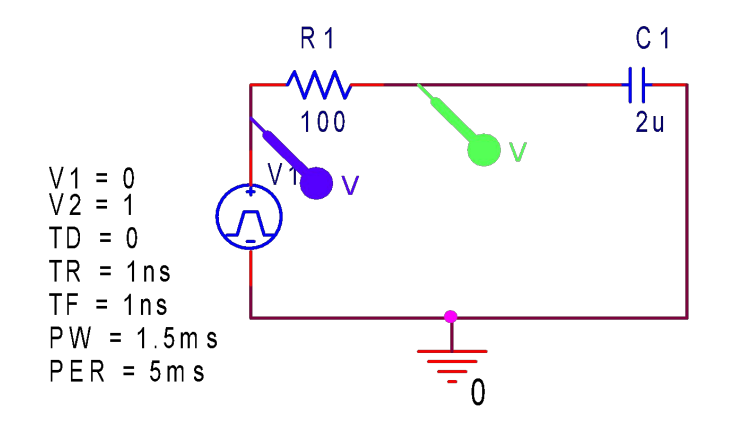

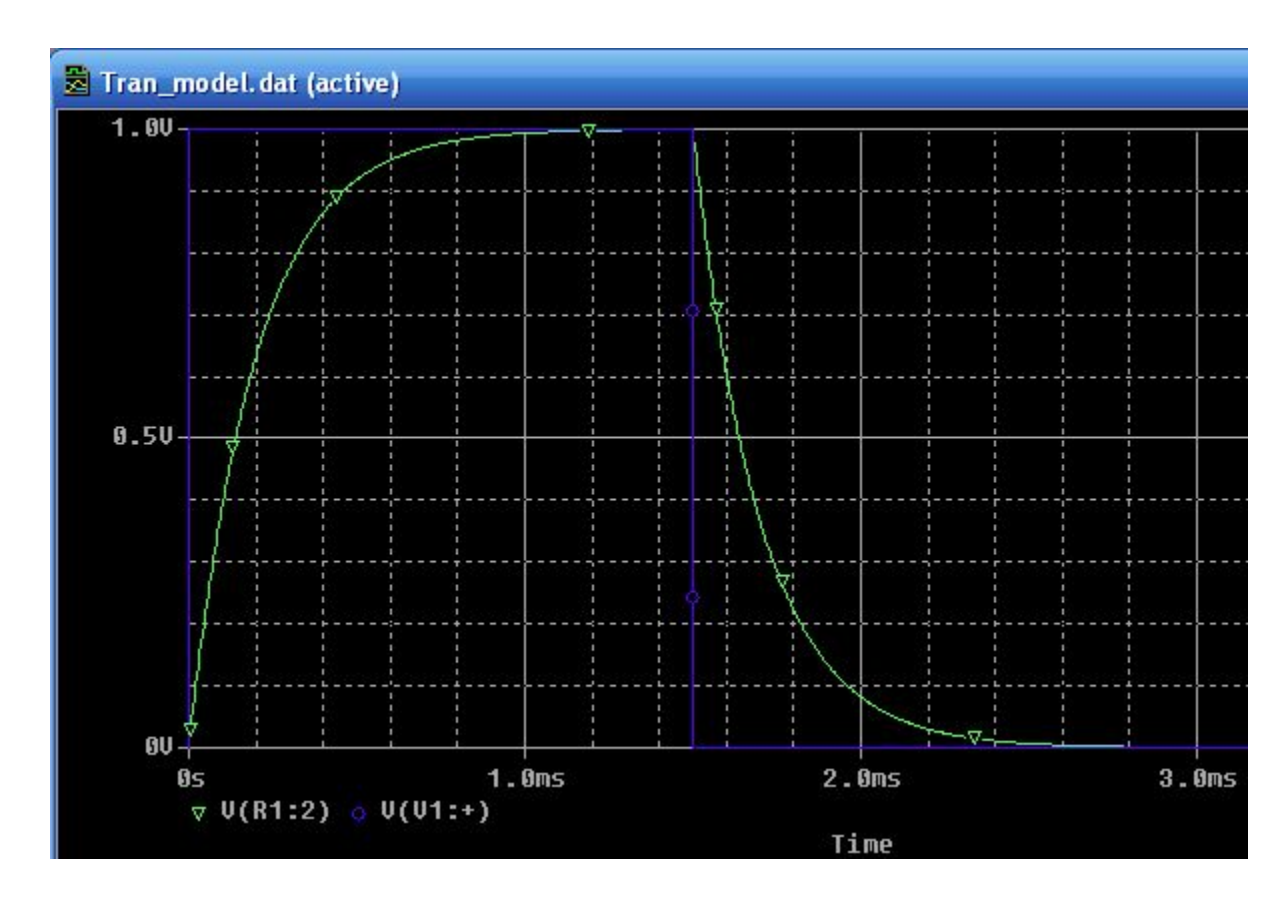

Как изменить цвет выходного графика....

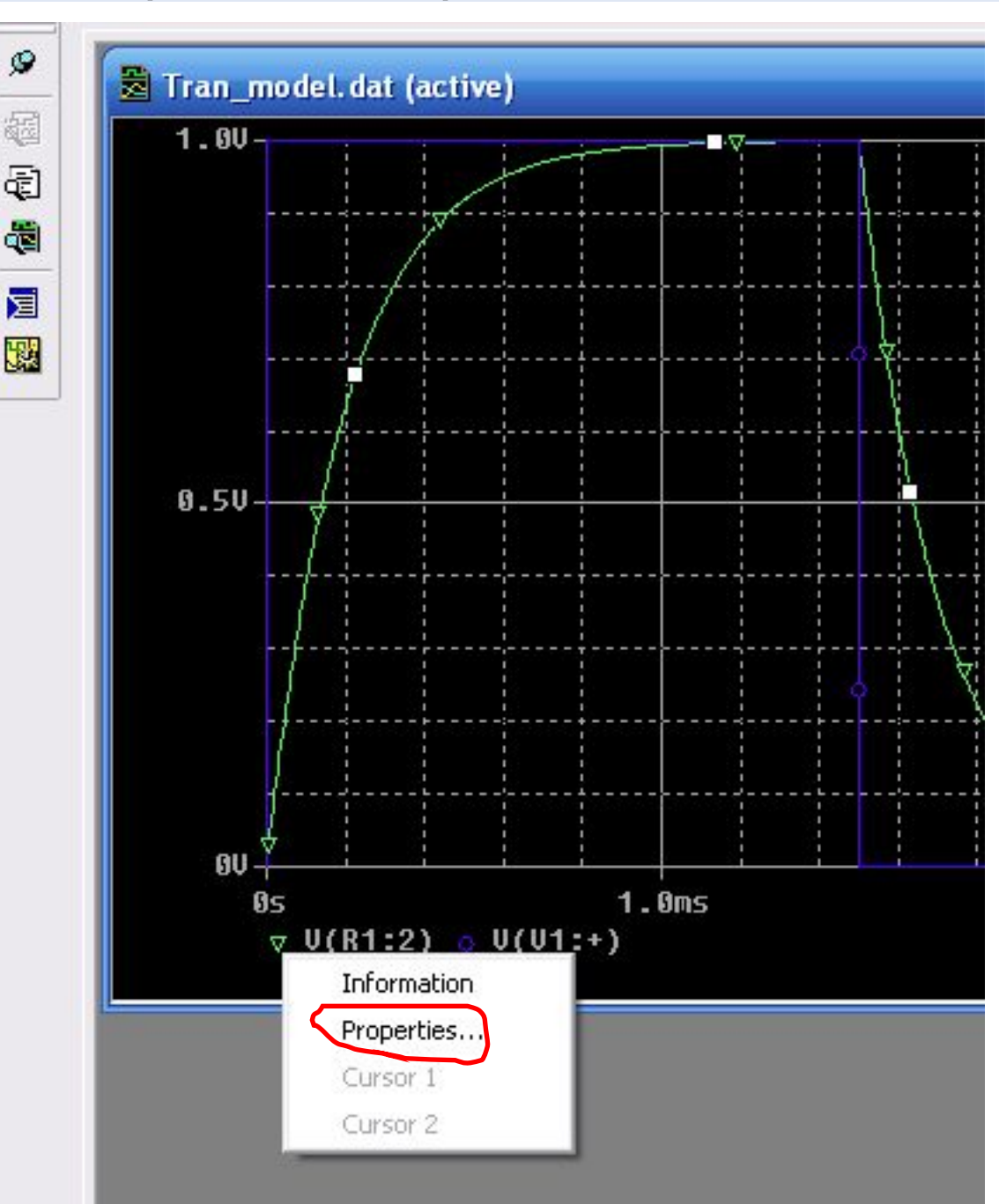

#### Задание на закрепление материала

Задание (левым). Последовательное соединение резистора и емкости состоит из резистора сопротивлением R = 10 кОм и конденсатора емкостью С - 10 пФ. К выводам цепи подведено переменное напряжение с амплитудой 1 В и частотой колебаний f - 1 мГц. Определите напряжения U<sub>R</sub> и U<sub>c</sub>, а также сдвиг фазы ј между током и общим напряжением в стационарном состоянии.

Задание (правым). Введите схему электрической цепи из последовательно соединенных резистора, индуктивности и конденсатора, выясните для нее сдвиг фазы (в стационарном состоянии) между током и общим напряжением.

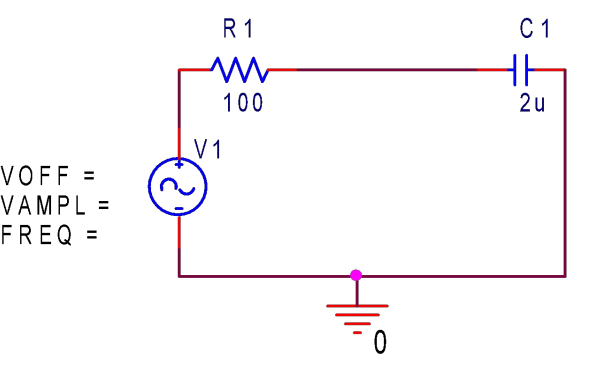

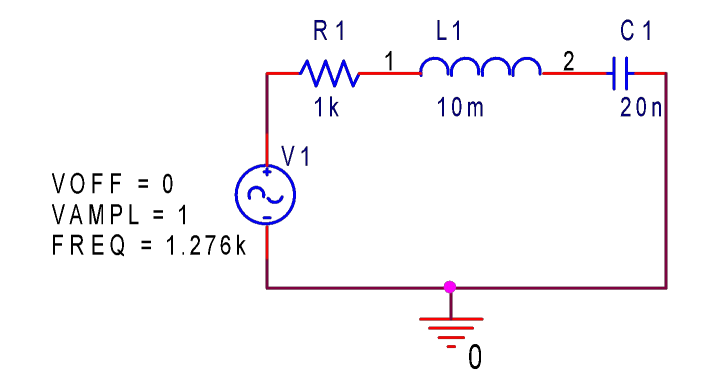